## 3-3 地貌圖

1. 載入發祥村 DEM 圖層,並點選影像→地形分析→地貌。

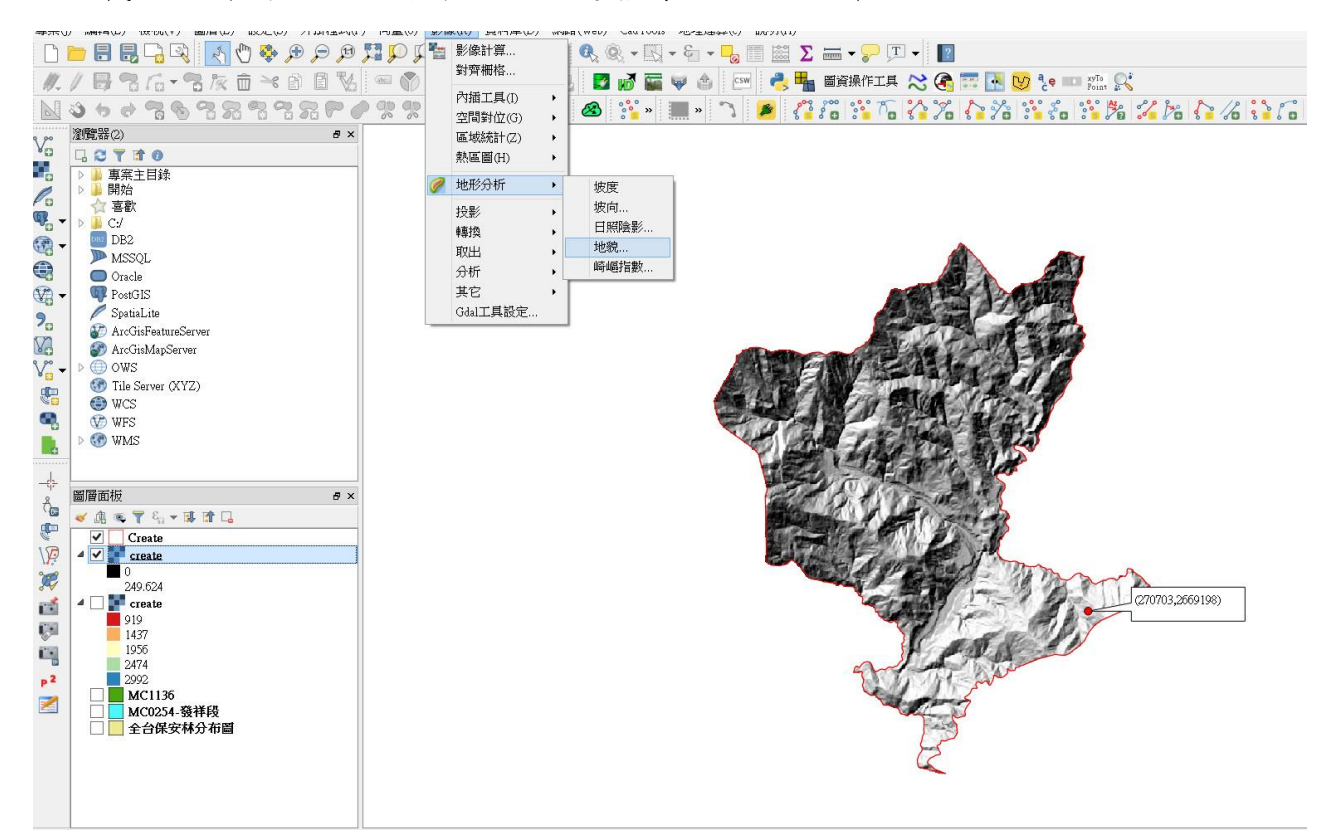

 地形圖層選擇 create DEM,並設定輸出檔路徑,Z係數為1。並設定不同顏 色的高度範圍上下界。

| <u>1</u>                                                                   |                                                            |     | 地貌           | ? ×    |
|----------------------------------------------------------------------------|------------------------------------------------------------|-----|--------------|--------|
| 地形圖層 creat                                                                 |                                                            |     |              | •      |
| 輸出圖層                                                                       | 出圖層 C:/2-3/create01                                        |     |              |        |
| 輸出格式                                                                       | 出格式 GeoTIFF                                                |     |              | •      |
| Z係數                                                                        | 數 1.0                                                      |     | 🦸 輸入高海 ? 🔼 🎽 |        |
| <ul> <li>✓ 將結果加入專案</li> <li>地形色彩</li> <li>自動建立</li> <li>/ 匯出分佈…</li> </ul> |                                                            | ••• | 地形           |        |
| 下界                                                                         | 上界                                                         |     |              |        |
| 0<br>50<br>100<br>150<br>250<br>350<br>450<br>550<br>600                   | 50<br>100<br>150<br>200<br>300<br>400<br>500<br>600<br>650 |     |              |        |
| L                                                                          | 1                                                          |     | OK           | Cancel |

## 3. 即可產生地貌圖。

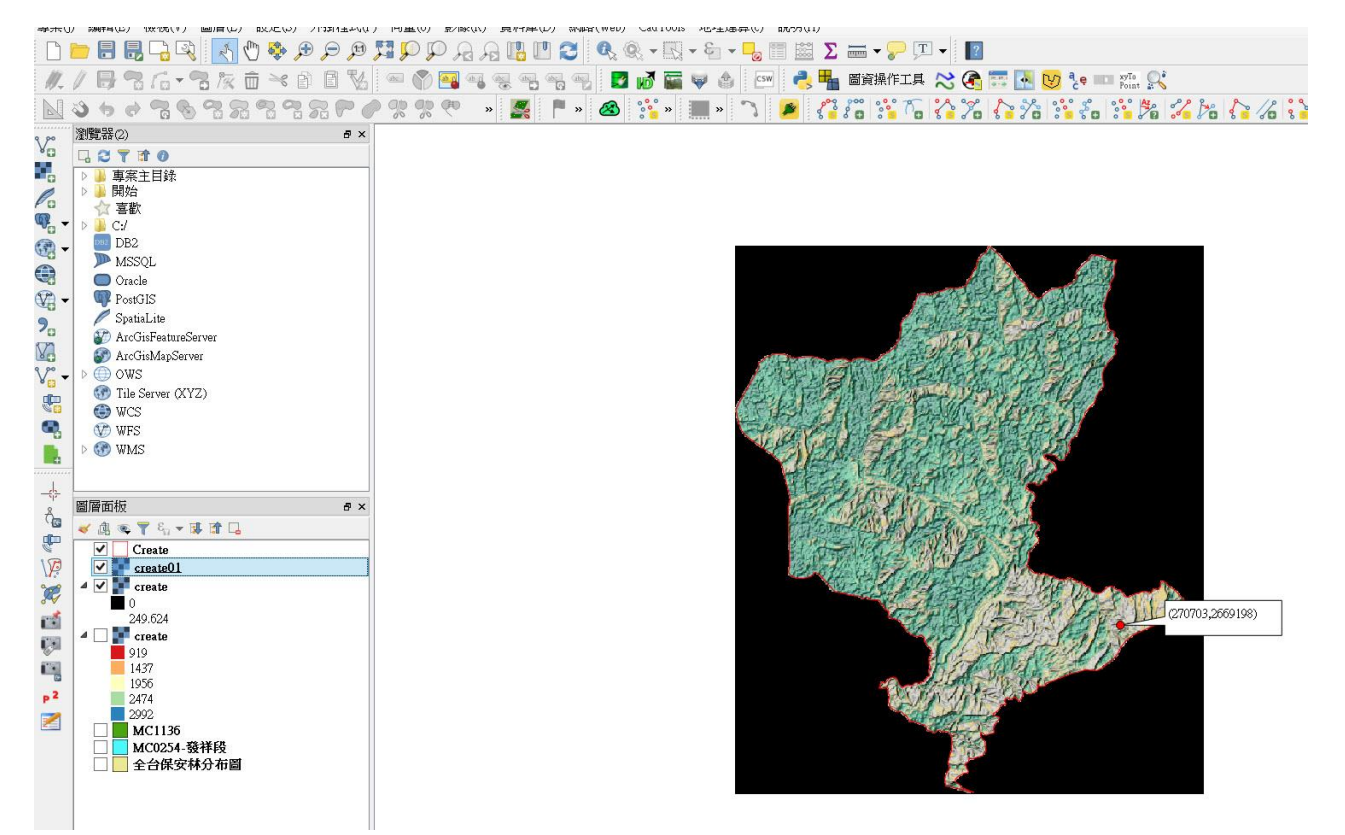